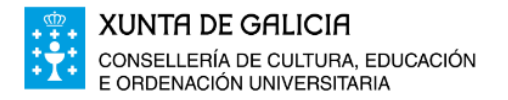

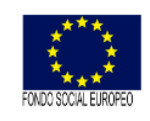

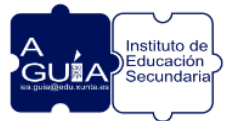

## Acceso á Plataforma de Teleformación

1.- Feita a matrícula, recibiremos un correo (á conta de correo persoal facilitada na matrícula) da Consellería de Cultura, Educación, Formación Profesional e Universidades, onde se nos indicará:
- Conta de usuario de educación: ueXXXXX@edu.xunta.gal

- Código PIN: código alfanumérico.

De non recibir ese correo, póñase en contacto co IES A Guía a través do correo electrónico: <u>ies.guia@edu.xunta.gal</u> Indicando en: Asunto: Problema de acceso á plataforma FP a Distancia Corpo do correo: nome, apelidos e descripción do problema

2.- Ao recibir o correo, debemos activar a conta <u>ueXXXXX@edu.xunta.gal</u> Introducimos no navegador: <u>www.edu.xunta.gal/contausuario/</u> Prememos en Conta => activar => outros fins

| ContaUsuario     | ≡ | 😨 🙅 📮                                                                                                    | Ф |
|------------------|---|----------------------------------------------------------------------------------------------------|---|
| 1. Inicio        |   | Escoller o tipo de uso para a conta                                                                                                    |   |
| 2. PIN           | ^ |                                                                                                    |   |
| 3. Conta         | ~ |                                                                                                    |   |
| 3.1. Activar     |   | Debe escoller o tipo de conta:                                                                                                    |   |
| 3.2. Lembrar     |   | <ul> <li>Seleccione A W/FI do centro se vostede é estudante e lle concederon unha conta para acceder á wifi do centro. A súa conta será do tipo al123456 (al + número de 6 cifras).</li> <li>Seleccione Outros fins se vostede ten dereto a unha conta de correo de Educación ou participa nalgún proceso que require unha conta de Educación para entrar nunha aplicación da Consellería.</li> </ul> |   |
| 3.3. Desbloquear |   |                                                                                                    |   |
| 4. Contrasinal   | ^ | Utilizo a miña conta para                                                                                                    |   |
|                  |   | A WHF do centro      Ø Autros fins                                                                                                    |   |
|                  |   | Continuar                                                                                                    |   |

Introducimos os datos necesarios, e indicamos o contrasinal [debe conter maiúsculas, minúsculas, algún número e algún caracter especial (punto, coma...)], que servirá para o acceso á plataforma de FP a distancia.

3.- Coa conta activada e co contrasinal, accedemos á páxina web do IES A Guía:

Introducimos no buscador de Google: ies a guia => sitio web => sección alumnado e familias => FP a distancia => Acceso á Plataforma de teleformación

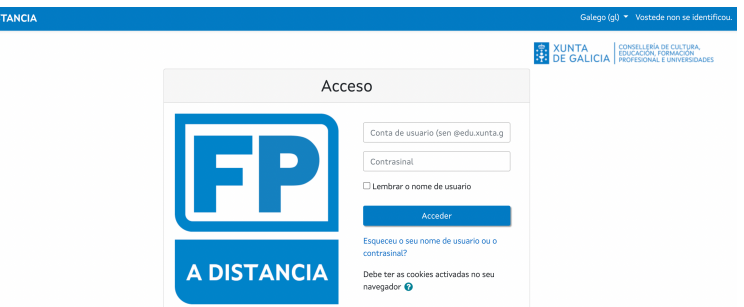

Conta de usuario: ueXXXXXX (sen @edu.xunta.gal) Contrasinal: usamos o contrasinal (non o código PIN!!!)